Accompagnement technique Présentation et utilisation du matériel

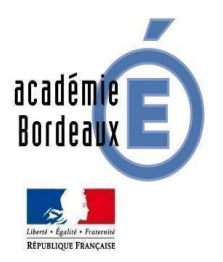

# **TECHNOLOGIE**

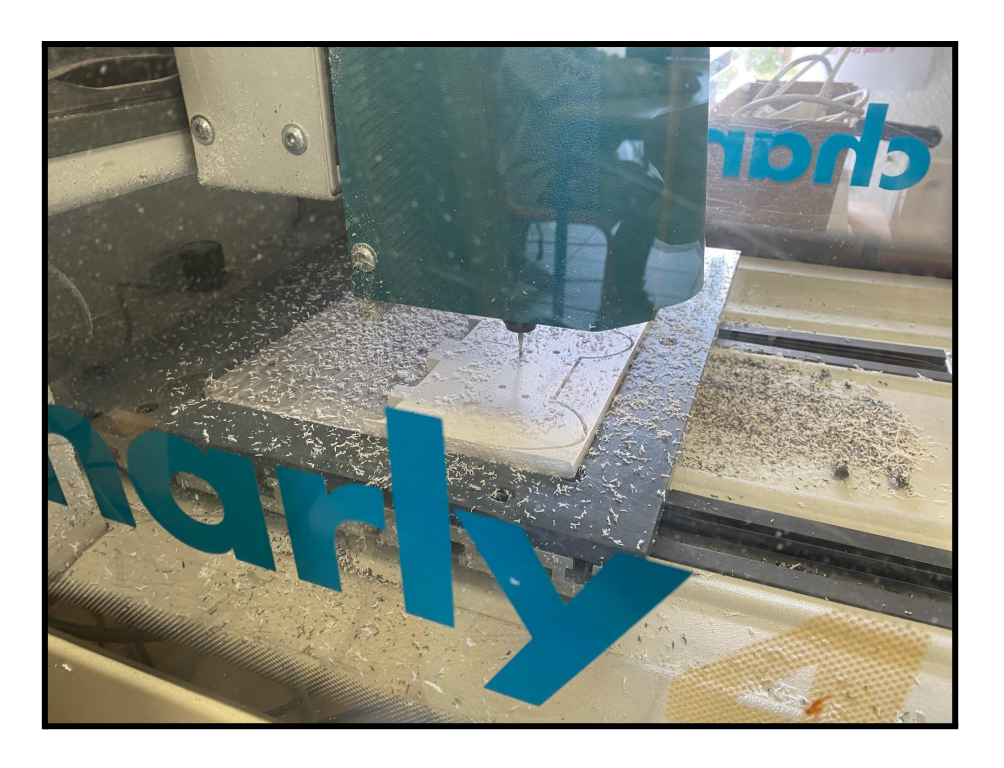

CYCLES **2** 

3

## Dessin, configuration d'usinage et fabrication d'une manette "micro\_bit" avec

### la suite Charlygraal et la fraiseuse Charly 4U

### Sommaire

|    | Préambule. Configurer le Charly robot                                    | р1  |
|----|--------------------------------------------------------------------------|-----|
| 1. | Dessiner la manette avec charlygraal                                     | р1  |
| 2. | Configurer l'usinage de la manette pour le charlyrobot (Charly4U)        | р3  |
| 3. | Préparer le brut d'usinage et positionner la pièce sur la plaque martyre | р3  |
| 4. | Installer une fraise 2 tailles et régler les POP avec le capteur d'outil | p 4 |
| 5. | Fabrication                                                              | р5  |

### Régler les POP (Prise d'origine machine)

Il est indispensable de régler la Fraiseuse à commande numérique pour éviter d'abîmer celle-ci.

- 1. Démarrez Gpilote sans charger de pièce.
- 2. Déposez un scotch sur le plateau et installer un outil

### Réglage du POP en Z :

Pour réaliser la prise d'origine pièce (POP) il faut accéder au tableau de bord de la CFAO. La prise d'origine pièce consiste à venir talonner le plateau martyr en Z.

- 1. Utilisez le capteur pour mesurer l'outil.
- 2. Ensuite, démarrez la rotation de l'outil (2).
- 3. Déplacez l'outil de façon à effleurer le scotch (3) régler la vitesse de déplacement à 0.1mm à la fin(1).
- 4. Validez le POP Z (4) pour configurer la hauteur du plateau.
- 5. Validez l'origine de la pièce (5), le charlyrobot est prêt à être utilisé.

| Tableau de Bord<br>Déplacemento manuels |                                      |          | Déplacements               |                           |                                      |                                                |                              |                |
|-----------------------------------------|--------------------------------------|----------|----------------------------|---------------------------|--------------------------------------|------------------------------------------------|------------------------------|----------------|
| M                                       | म                                    |          | i∓ Continu<br>⊂ Incriments |                           | Ł                                    | 2 <sup>™</sup>                                 | <b>■</b> <sup>3</sup>        | •              |
| 8 <b>.</b>                              | 5                                    |          | C 100                      |                           | Capteur d'cull                       |                                                | Faking                       |                |
|                                         | 8                                    | 3        | ⊂ 0.1 mm                   | 1                         | 1                                    | *                                              |                              | 2              |
| Incoinent (sea):                        | D Incriment (sen):                   | D        |                            |                           |                                      |                                                |                              |                |
| Viterse : 25                            | Wester:                              | 25 nm/s  |                            |                           |                                      |                                                | d                            |                |
| · _                                     |                                      | ·        |                            | 1- Re<br>2- Me            | gler l'ind<br>ttre en r              | oute la b                                      | de deplac<br>roche.          | ement.         |
| Pasilana<br>Pasilandisadhe (PB):        | Х У<br>9 229                         | 2<br>160 |                            | 3- Dé<br>4- Val<br>5- Val | placer la<br>lider les<br>lider l'or | i broche<br>POP sur<br><mark>igine pi</mark> è | sur les 3<br>tous les<br>ce. | axes.<br>axes. |
| Digine Piece :                          | 1.9075 1.0625                        | 16.4     |                            |                           |                                      |                                                |                              |                |
| Epointeur du Brut (sjouté a P.O.P.Z)    | POP × POP validation                 | P11P7    | N.                         |                           |                                      |                                                |                              | $\geq$         |
| Nouvelles valeurs :                     | 1.9075                               | 16.4     |                            |                           |                                      |                                                |                              |                |
| Annala 5                                | Valde forgine piece et stoar parking |          |                            |                           |                                      |                                                |                              |                |
|                                         |                                      |          |                            |                           |                                      |                                                |                              |                |

# 1 - Dessiner la manette avec Charlygraal

Pour cette étape, nous allons utiliser le logiciel GCAO

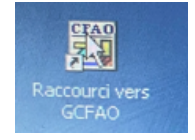

### 1.1- Esquisse du contour

Définir le brut d'usinage et le pas de la grille

| Cotation       | Sur    | Surface   |         |  |
|----------------|--------|-----------|---------|--|
| Brut et grille | Dessin | Texte     | Hachure |  |
| Dimensions du  | brut   | Grille    |         |  |
| × 150          | mm     | Affichage |         |  |
| Y 100          | mm     | Pas 10    | mm      |  |
| Z 10           | mm     |           |         |  |
|                |        |           |         |  |
|                |        |           | Défaut  |  |

Polyligne pour poignée :

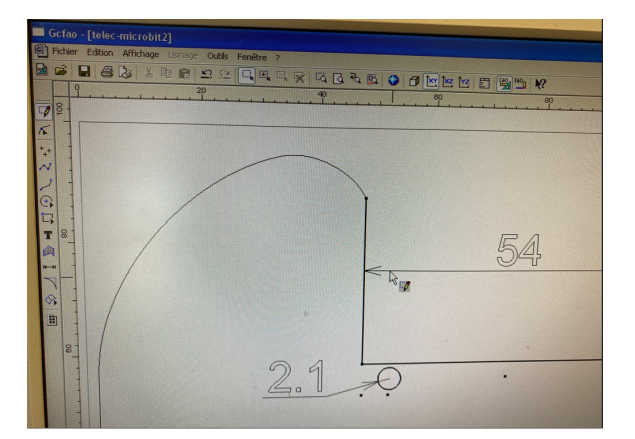

Symétrie :

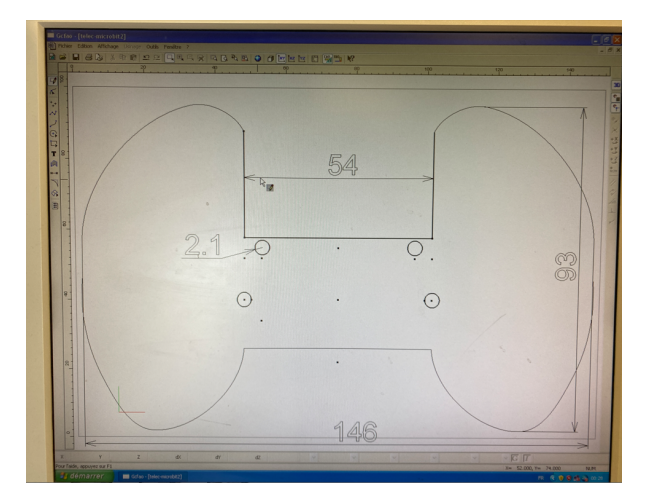

1.2- Perçages

le logiciel GFAO

1.3- Cotations

le logiciel GCAO

# 2 - Configurer l'usinage de la manette pour le Charlyrobot Charly4U.

Passer en mode GFAO en cliquant sur l'icône

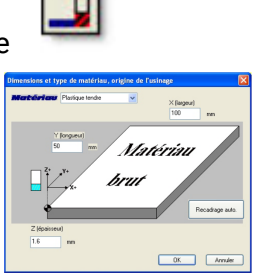

2.1- Contournage intérieurs (pour les trous de Ø4mm)

Le logiciel GFAO

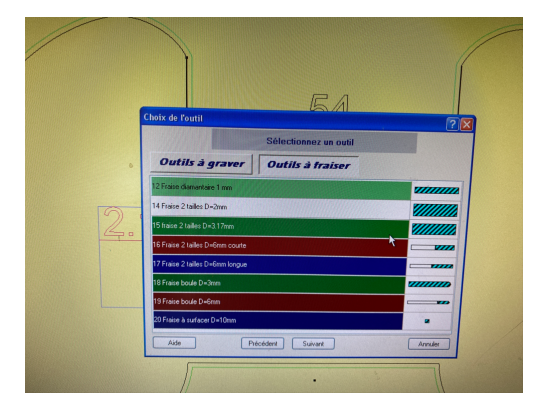

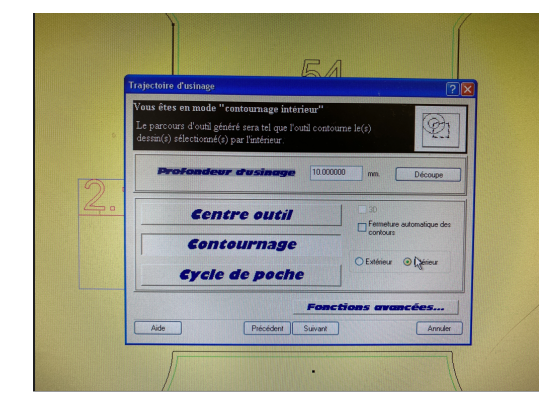

2.2- Contournage extérieur

#### Le logiciel GFAO

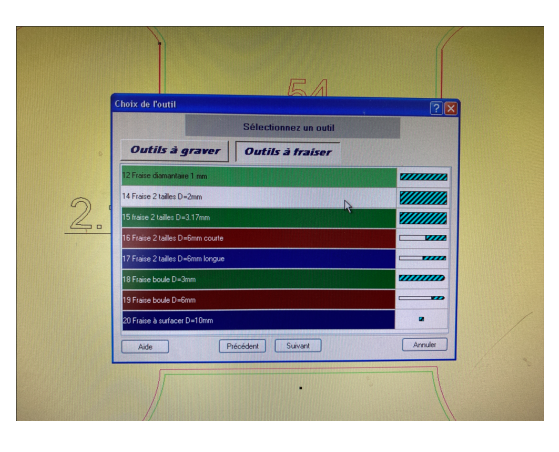

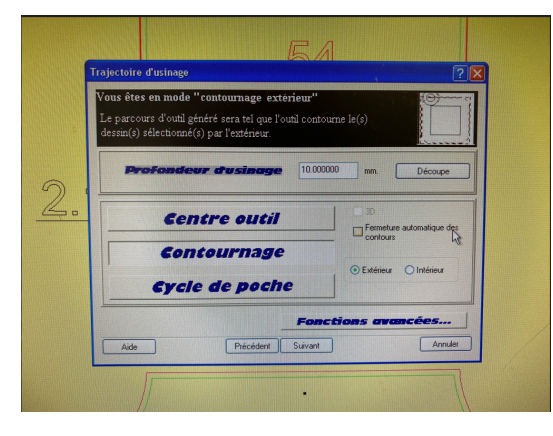

#### 2.3- Transférer le fichier à la CFAO et simuler la fabrication

Le logiciel GFAO

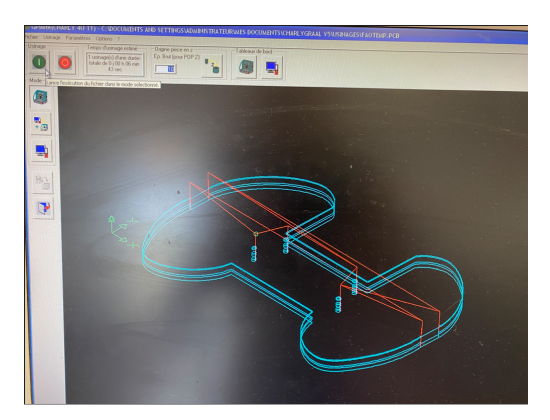

# 3 - Préparer le brut d'usinage et positionner la pièce sur la plaque

martyre.

3.1- Préparer le brut d'usinage.

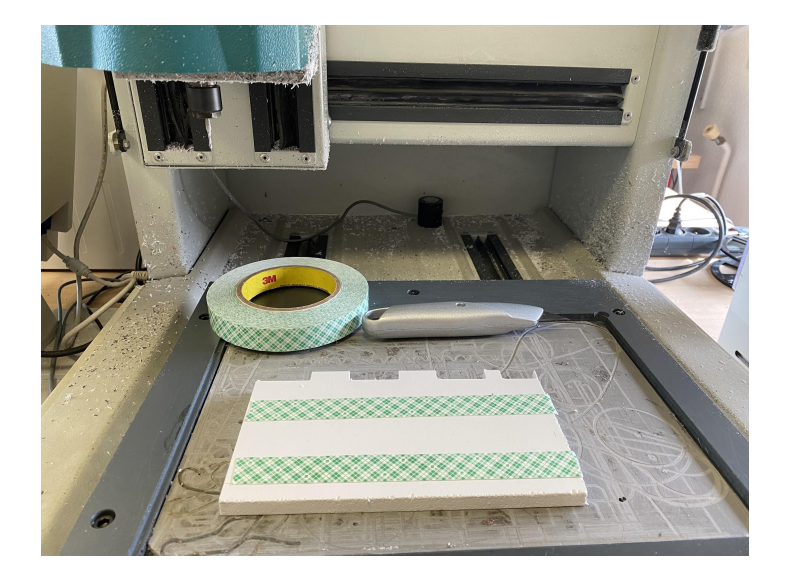

#### 3.2-Positionner la pièce sur la plaque martyr

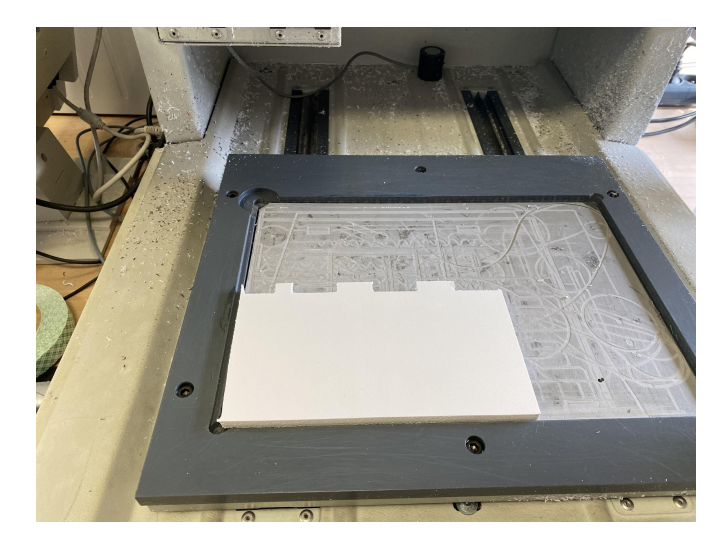

# 4 - Installer une fraise 2 taille et régler les POP avec le capteur

d'outil

4.1-Installer la fraise 2 taille

Penser à faire une mesure d'outil si l'outil a été changé.

5 - Fabrication

5.1-Lancer la fabrication

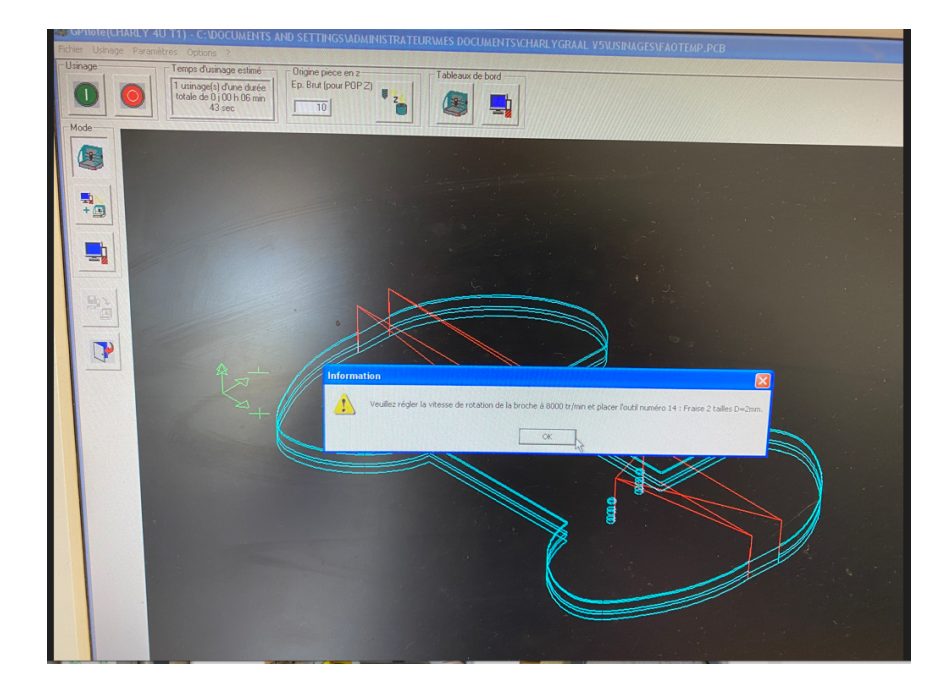

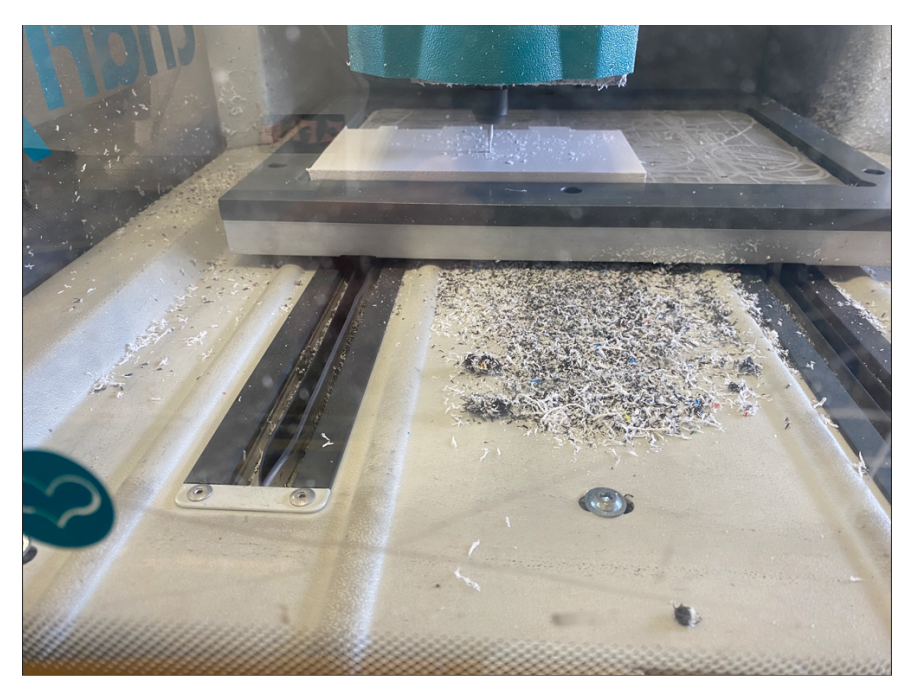

5.2-Lancer la fabrication surveiller la pièce et nettoyer

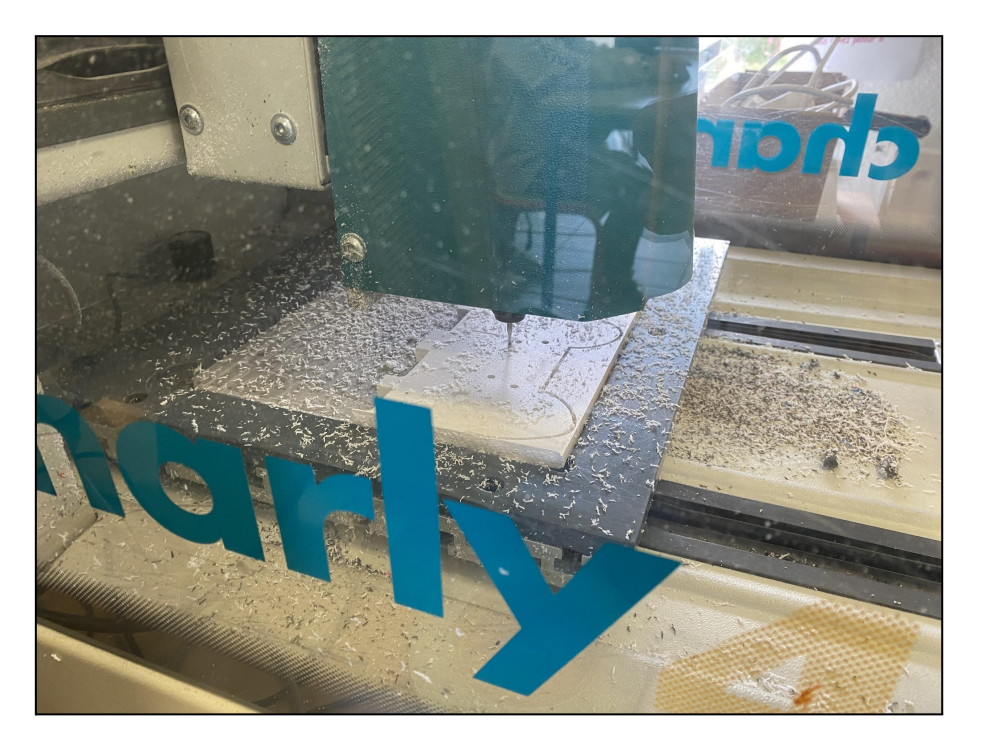

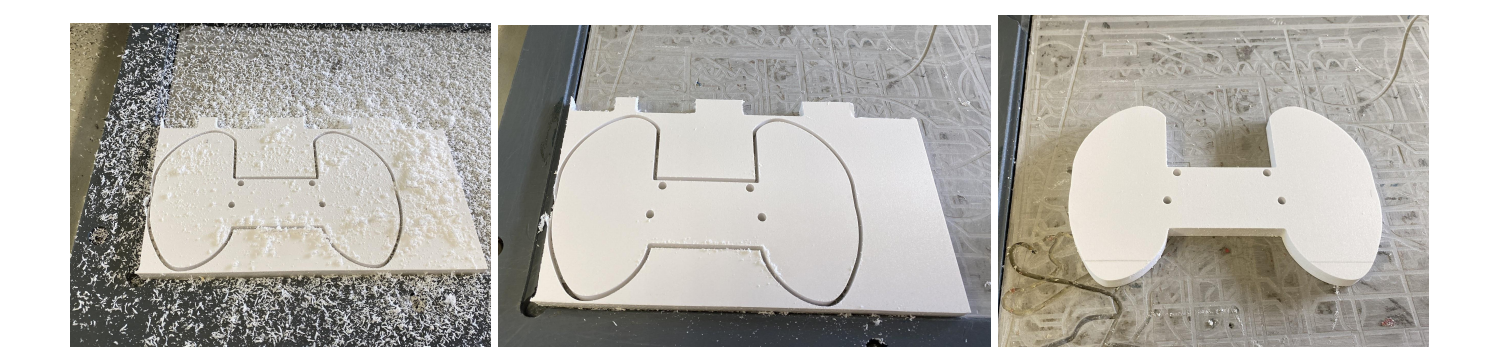